# Extraire une musique en MP3 à partir d'une vidéo diffusée sur Youtube

Rappel de la légalité : La législation évoluant rapidement, vous devez vérifier si cette méthode est toujours légale au moment où vous souhaitez l'utiliser !

## I. Création du dossier qui contiendra les fichiers MP3 extraits :

Créez un dossier « **cd** » sur le bureau : pour cela, dans une zone libre du bureau, cliquez droit, déplacez la souris sur « nouveau/dossier », tapez « **cd** » pour nommer ce dossier.

## II. Lancement du convertisseur en ligne :

L'extraction de musique peut s'effectuer en ligne sur de nombreux sites, mais au risque d'être inondé de publicités ou de laisser une porte ouverte à des logiciels malveillants. Utiliser de préférence des sites fiables : exemple :

Dans votre navigateur (Edge, Chrome ou Firefox), tapez l'adresse suivante :

« https://mp3converter.fr/youtube-mp3-v4/ » et valider.

Rem : si ce site ne vous convient pas, vous pouvez utiliser celui-ci pour lequel la procédure est pratiquement identique :

## « https://onlinevideoconverter.com/fr/mp3-converter »

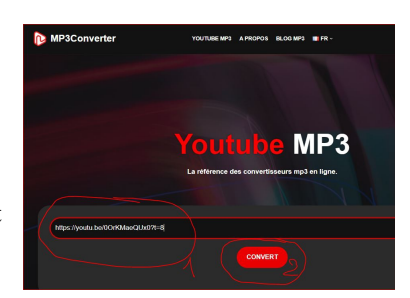

#### III. Lancement de Youtube :

Dans votre navigateur ouvert, ouvrez un **nouvel onglet** (en haut, à droite, cliquez sur le signe +) et, dans la barre d'adresses , tapez « **youtube** » suivi du nom de la chanson ou de l'interprète que vous recherchez.

Une fois trouvée et choisie, la vidéo est en route (avec peut-être 30 s de publicité, cliquez sur « ignorer l'annonce » si vous êtes pressé...).

Lorsque la publicité est passée, positionnez le **curseur de votre souris** sur la vidéo, **cliquez droit**, un menu s'affiche et cliquez gauche sur « **Copier l'url de la vidéo** ».

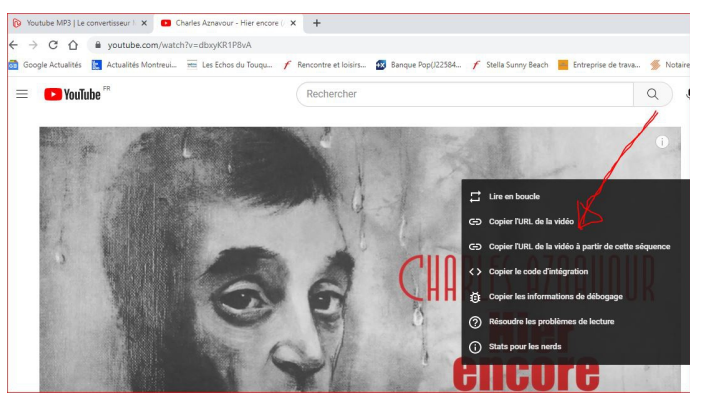

# IV. Conversion de la vidéo en MP3 :

Dans votre navigateur ouvert, cliquez (en haut, à droite) sur votre premier onglet ouvert : « youtube convertisseur»

Dans la fenêtre ouverte, **cliquez gauche** dans la case au-dessus de « **convert** » puis, **cliquez droit**. Dans le menu, cliquez sur « **Coller** » : l'adresse vidéo provenant de youtube est maintenant collée.(1)

#### Cliquez gauche sur « Convert ». (2)

Après quelques secondes, une nouvelle page de publicité s'affiche dans un nouvel onglet, ce n'est pas grave : fermez-là en cliquant sur la croix (à coté de l'adresse en haut

Retournez dans la fenêtre de votre convertisseur et remarquez la case vers le bas marquée « **Download MP3** » (télécharger) (3) Cliquez dans cette case pour effectuer le téléchargement

Cliquez dans cette case pour effectuer le téléchargement.

Récupérez le fichier téléchargé dans votre dossier de téléchargements et enregistrez-le dans votre dossier « **cd** » créé au début.

Vous pouvez réitérer ce travail pour télécharger toutes les musiques que vous souhaitez obtenir en mp3.

Une fois enregistrées, vous pouvez aisément copier ces musiques sur votre clé USB pour écouter vos musiques où bon vous semble...

Quand votre travail est fini, fermez votre navigateur.

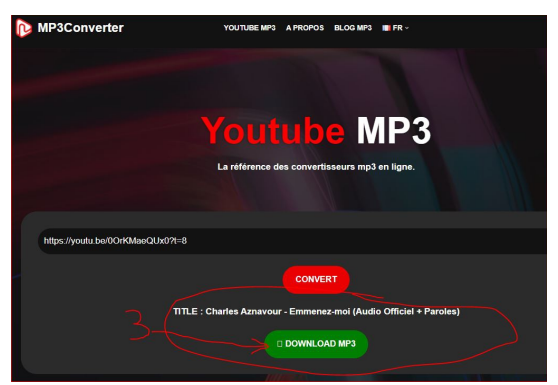

MP3